Затворете всички програми.

- OT Start бутона изберете Computer
- В лентата с менюта изберете Map Network Drive. (Ако не виждате Map Network Drive натиснете бутона Alt на клавиатурата. Трябва да се покаже допълнителна лента с менютата. Изберете Tools и от него изберете Map Network Drive.)
- В полето Folder напишете http://kativ.eu/<user name> като <user name> го заменете с вашето потребителско име от форума.
- Маркирайте Reconnect at logon
- Маркирайте Connect using different credentials

Екрана трябва да изглежда така:

| 🕞 🍕 Map Network Drive                                                                                                    |                           |  |  |  |  |  |
|----------------------------------------------------------------------------------------------------|---------------------------|--|--|--|--|--|
| What network folder would you like to map?<br>Specify the drive letter for the connection and the folder that you want to connect to: |                           |  |  |  |  |  |
| <u>D</u> rive:                                                                                                    | Z: •                      |  |  |  |  |  |
| F <u>o</u> lder:                                                                                                    | http://kativ.eu/ivo hobby |  |  |  |  |  |
|                                                                                                    | Example: \\server\share   |  |  |  |  |  |
|                                                                                                    | <u> </u>                  |  |  |  |  |  |
| Connect using different credentials                                                                                                   |                           |  |  |  |  |  |
| Connect to a Web site that you can use to store your documents and pictures.                                                          |                           |  |  |  |  |  |
|                                                                                                    |                           |  |  |  |  |  |
|                                                                                                    |                           |  |  |  |  |  |
|                                                                                                    |                           |  |  |  |  |  |
|                                                                                                    | <u>Einish</u> Cancel      |  |  |  |  |  |

Натиснете бутона Finish.

Попълнете потербителското име и паролата

| Windows Security                                                    |   |
|---------------------------------------------------------------------|---|
| Connect to kativ.eu<br>Connecting to kativ.eu                       |   |
| ivo hobby<br><br>Domain: WIN7-MIGRATEVSS<br>Remember my credentials |   |
| OK Cancel                                                           | J |

## Натиснете ОК.

Ако се свържите успешно, трябва да виждате нова буква за мрежов диск

| Comput                                                                                                    | ter 🕨                                                                                                    | 🗸 🐓 Search Compu      | iter    |  |  |  |
|----------------------------------------------------------------------------------------------------|----------------------------------------------------------------------------------------------------|-----------------------|---------|--|--|--|
| Organize 🔻 System p                                                                                                    | properties Uninstall or change a program                                                                                                    | Map network drive »   | ÷ • 🗍 🔞 |  |  |  |
| <ul> <li>★ Favorites</li> <li>■ Desktop</li> <li>▶ Downloads</li> <li>&gt; Recent Places</li> <li>⇒ Libraries</li> <li>⇒ Documents</li> <li>→ Music</li> <li>■ Pictures</li> <li>■ Videos</li> <li>* Computer</li> <li>* Network</li> </ul> | <ul> <li>Hard Disk Drives (1)</li> <li>Local Disk (C:)</li> <li>Local Disk (C:)</li> <li>I15 GB free of 126 GB</li> <li>Devices with Removable Storage</li> <li>Floppy Disk Drive (A:)</li> <li>Network Location (1)</li> <li>ivo hobby<br/>(\kativ.eu\DavWWWRoot) (Z:)</li> </ul> | (2)<br>DVD Drive (D:) |         |  |  |  |
| WIN7-MIGRATEVSS Workgroup: WORKGROUP Memory: 1.95 GB<br>Processor: Intel(R) Xeon(R) CPU                                                                                                    |                                                                                                    |                       |         |  |  |  |

Можете да работите напълно еднакво с мрежовия диск, така както използвате локалния диск С: , дискетите А: или допълнителните Flash памети.

След ретсартиране на Windows ще виждате мрежовия диск като "разкачен"

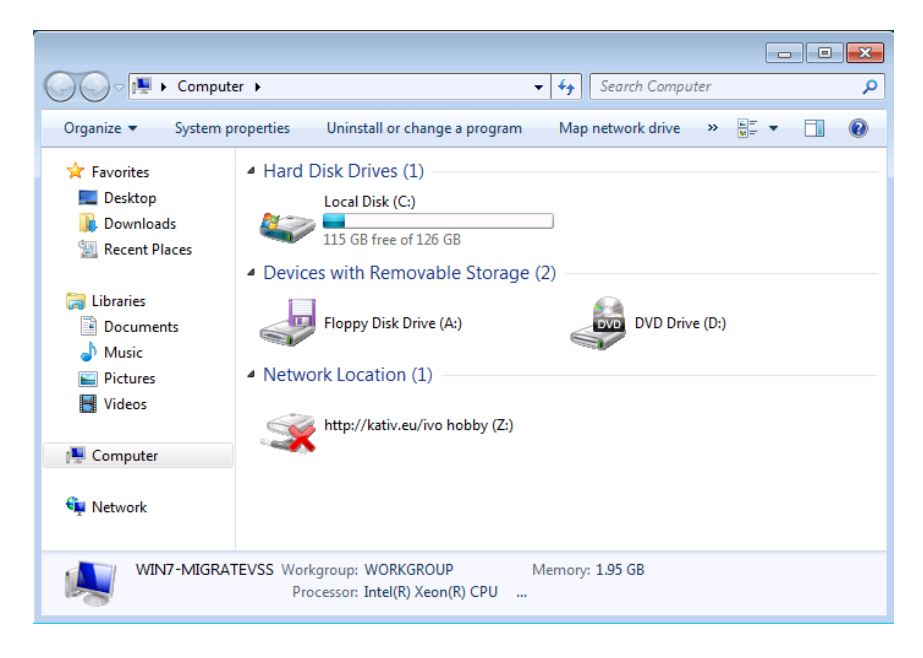

Това не е проблем. В първия момент когато достъпите мрежовия диск, ще Ви поиска отново да въведете паролата си.

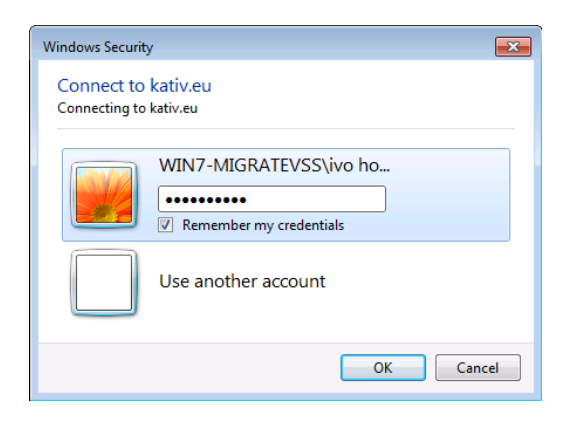

Натиснете ОК и продължете да използвате мрежовия диск.

Ако искате да записвате по-големи файлове от 15МВ ще трябва да инсталирате допълнителна настройка, която ще ви позволи да записвате файлове до 2GB. Тази настройка се прави еднократно!

- Отворете този линк <u>http://kativ.eu/files/WebClient2GB.reg</u>
- На въпроса дали да инсталира... отговорете с Run, трябва да потвърдите че сте съгласни натиснете бутона Allow, Yes, Yes, после Ok
- Рестартирайте Windows.

Всички файлове, които записвате на мрежовия диск, ще са достъпни през WEB Browser на адрес <a href="http://kativ.eu/files/<user name>">http://kativ.eu/files/<user name></a> като <user name> го заменете с вашето потребителско име от форума.